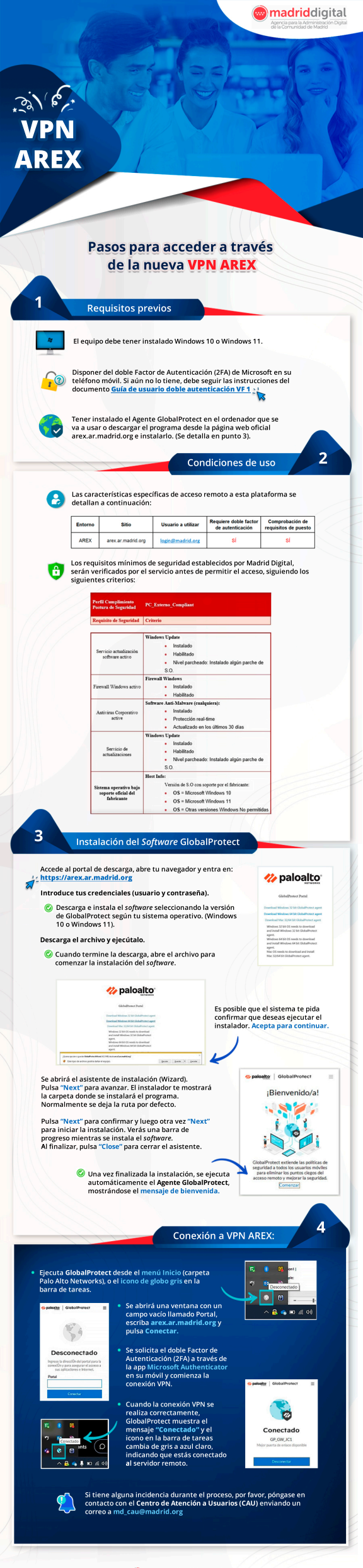

madriddigital